## Οδηγίες Εγκατάστασης WSL σε Λειτουργικό Σύστημα Windows 11

- 1. Ανοίγουμε το PowerShell με δικαιώματα διαχειριστή, πχ ctrl+start και μετά πληκτρολογούμε powershell και πατάμε ctrl+shift+enter.
- 2. Πληκτρολογούμε την εντολή wsl -install για να εγκαταστήσουμε το WSL

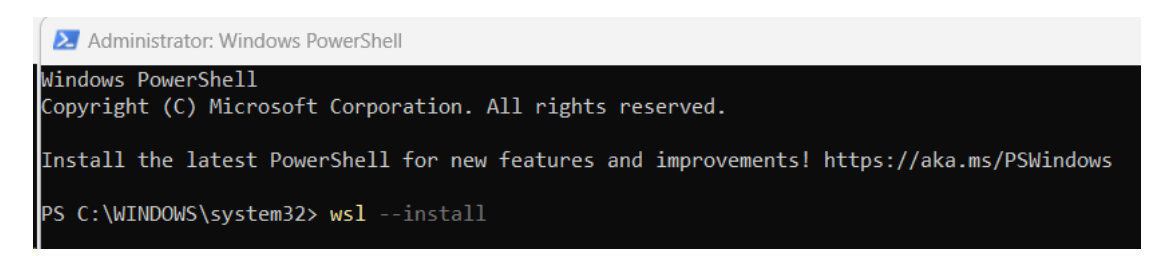

3. Εφόσον η εγκατάσταση έχει πραγματοποιηθεί επιτυχώς θα δούμε το παρακάτω παράθυρο και θα πρέπει να κάνουμε επανεκκίνηση τον υπολογιστή μας.

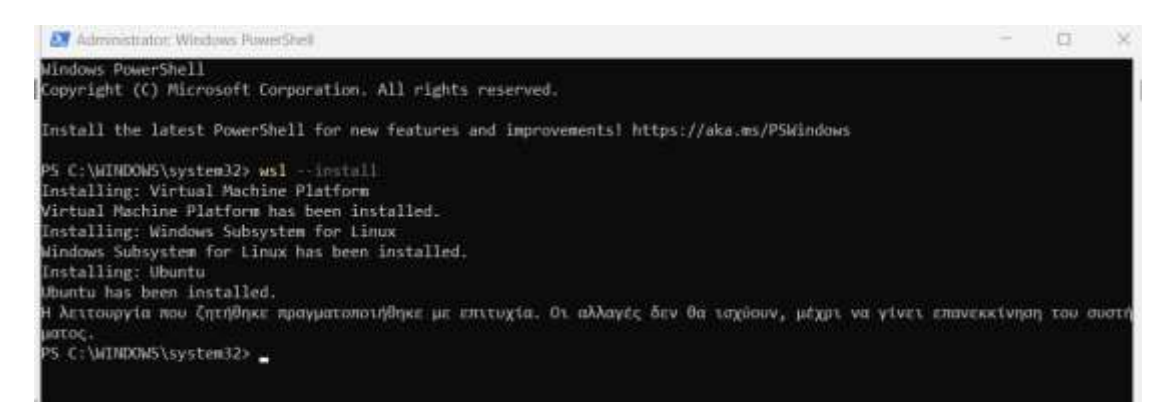

Αφού ολοκληρωθεί η επανεκκίνηση, στο μενού έναρξης θα εμφανίζεται το WSL.
Καλό θα ήταν να το καρφιτσώσουμε στη γραμμή εργασιών για να έχουμε εύκολη πρόσβαση σε αυτό.

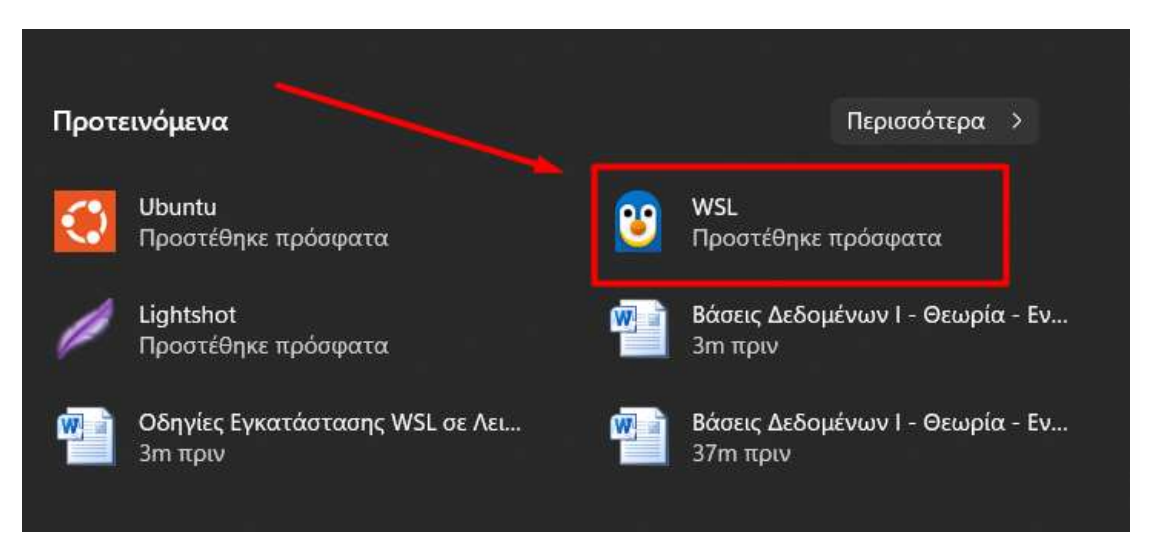

5. Τώρα θα χρειαστεί να ολοκληρωθεί η εγκατάσταση του Ubuntu, που είναι η προεπιλεγμένη διανομή Linux κατά την εγκατάσταση του WSL. Για το λόγο αυτό μεταβαίνουμε στο μενού έναρξη και επιλέγουμε το Ubuntu

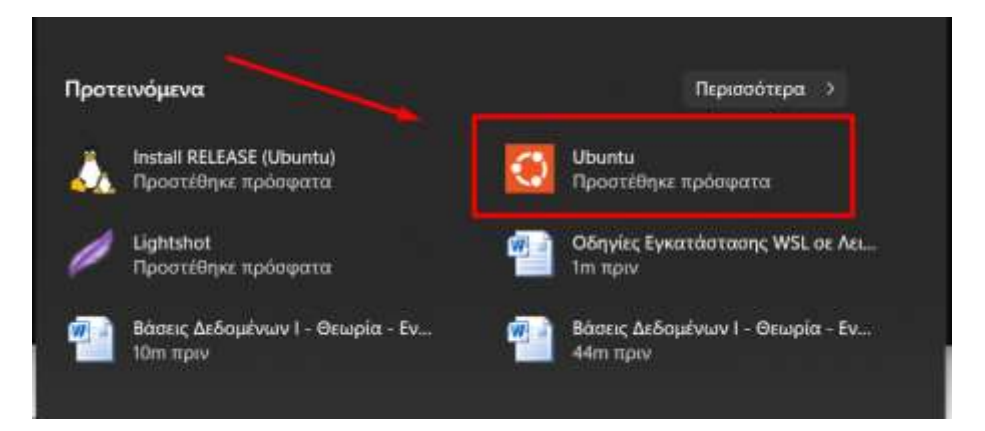

6. Ορίζουμε το username και το password που θέλουμε

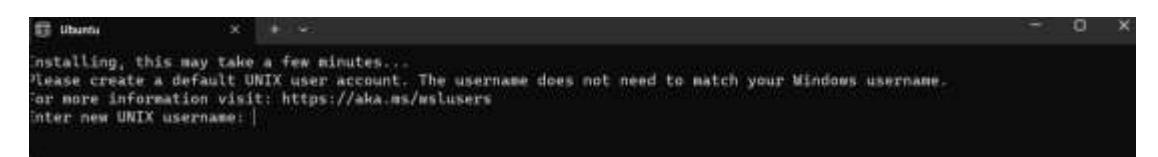

κι εφόσον όλα έχουν πάει καλά θα δούμε το παρακάτω παράθυρο

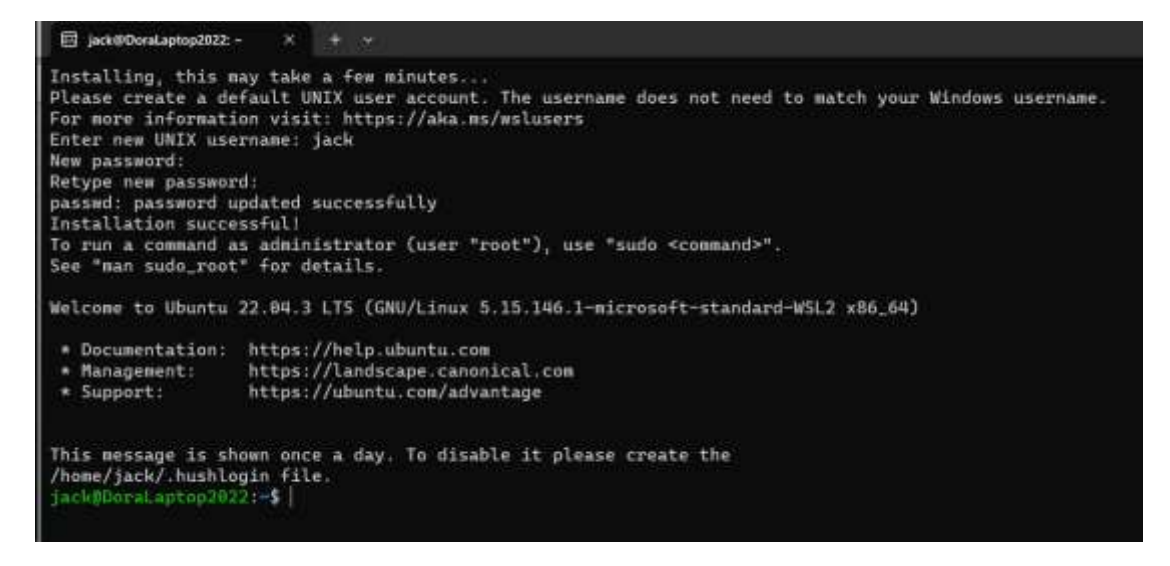

7. Εφόσον δεν έχει εμφανιστεί κάποιο απρόσμενο σφάλμα, είμαστε έτοιμοι πλέον να χρησιμοποιήσουμε τον gcc για τα μαθήματά μας, μέσα από λειτουργικό σύστημα Windows.